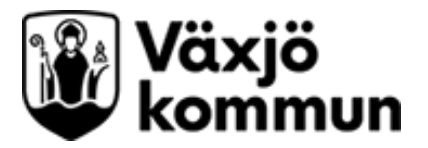

## Lägga upp behörigheter i Evondos – Manual

De som har rollen administratör i Evondos kan lägga upp nya användare i systemet.

- 1. Logga in i Evondos distansvårdssystem.
- 2. Klicka på Inställningar och sedan Lägg till ny användare

| evondos <sup>.</sup> | Sammandrag Vårdtagare Larm och varningar Kommunikation Inställningar Audit trail E-learning Sök               | Q |
|----------------------|----------------------------------------------------------------------------------------------------|---|
|                      | Grupper Enheter <b>Användare</b> Uppgifter om vårdorganisation Larmkedjor Övriga inställningar Mina uppgifter |   |
|                      | Användare (?)<br>Vårdorganisation:                                                                            |   |
|                      | Alla organisationer × •                                                                                       |   |
|                      | Roll: Status:                                                                                                 |   |
|                      | Vårdpersonal ~ Alla ~                                                                                         |   |
|                      | Sök     Rensa     Exportera som CSV       Redigera SSO för flera användare     Lägg till ny användare         |   |
|                      |                                                                                                    |   |

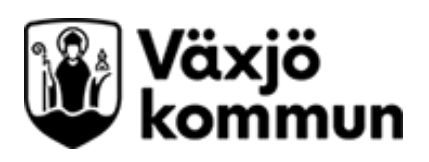

| Skapa en ny anyäi                              | ndare                                                                                                    |                                            |                                       |                                  |  |
|------------------------------------------------|----------------------------------------------------------------------------------------------------|--------------------------------------------|---------------------------------------|----------------------------------|--|
| För att kunna skapa en nv anvär                | ndare, fyll noggrannt i uppgifterna nedan. De i                                                                                                    | obligatoriska f                            | älten har marker                      | rats med stiärna (*)             |  |
| Uppgifterna i de icke obligatorisk             | a fälten kan fyllas i senare.                                                                                                    |                                            |                                       |                                  |  |
| Användarens roll                               |                                                                                                    |                                            | Välj roll F                           | Påfyllare eller Vårdpersonal     |  |
| Roll *                                         | Påfyllare 🗸                                                                                                    |                                            | (Ingen annan roll ska användas).      |                                  |  |
| Personuppgifter                                |                                                                                                    |                                            |                                       | ·                                |  |
| Förnamn *                                      | Förnamn                                                                                                    |                                            |                                       |                                  |  |
| Efternamn *                                    | Efternamn                                                                                                    |                                            | Fyll i namn, personnummer, yrkestitel |                                  |  |
| Personnummer                                   | 1910100101                                                                                                    |                                            | och språk.                            |                                  |  |
| Yrkestitel                                     | Usk                                                                                                    |                                            |                                       |                                  |  |
| Språk *                                        | Svenska 🗸                                                                                                    |                                            |                                       |                                  |  |
| Kontaktuppgifter                               |                                                                                                    |                                            |                                       |                                  |  |
| E-postadress *                                 | fornamn effernamn@vavio se                                                                                                    |                                            |                                       | Ange jobhmail                    |  |
| Bekräfta E-nostadress                          | formamin offernamin@vaxio.sc                                                                                                    |                                            |                                       | ringe jobbinun.                  |  |
| T-L                                            | Iomanin.enemanin@vaxjo.se                                                                                                    |                                            |                                       |                                  |  |
| Telefonnummer                                  | Sweden(+46)                                                                                                    |                                            |                                       | Fyll i telefonnummer. Kan        |  |
|                                                | Telefonnummer                                                                                                    |                                            |                                       | även lämnas tomt.                |  |
|                                                | 733010101<br>Telefonnumret kan används för att ta emot meddela                                                                                                    | nden. Skriv hela                           |                                       |                                  |  |
|                                                | telefonnumret inklusive riktnummer utan den första                                                                                                    | nollan.                                    |                                       |                                  |  |
| Användarunngifter                              |                                                                                                    | Ì                                          | Ändra anvär                           | ndarnamn till samma som          |  |
| Anvanuaruppgitter                              |                                                                                                    |                                            | personen ha                           | ar som personkonto i Växjö       |  |
| Anvandarnamn *                                 | föref001<br>Användarnamn används vid inloggning till distansvårdsystemet ku                                                                                                    |                                            | commun                                |                                  |  |
|                                                |                                                                                                    |                                            |                                       | 1"                               |  |
| Identifikationuppgifter for<br>säkerhetsnyckel | 34D72F3       Markera faitet och lagg tjänstekortet mot righter om säkerhetsnyckeln används.         Mata in uppgiften om säkerhetsnyckeln används.       läggenen fön ett fulle i id. (Altermetiut an närtet fulle i id.) |                                            |                                       |                                  |  |
|                                                |                                                                                                    | lasaren                                    | for att fylia                         | Tid. (Alternativi se nasta sida) |  |
| Vårdorganisationer *                           | Växjö ÄO och Hernvård x                                                                                                    |                                            | × •                                   |                                  |  |
| Innloggning med SSO                            |                                                                                                    | Välj vårdorganisation som behörigheten ska |                                       |                                  |  |
| Tillgång är tillfällig                         |                                                                                                    | gälla fö                                   | ör.                                   |                                  |  |
| Användarstatus                                 | Aktiv                                                                                                    | < ►                                        | Endast Vä                             | xjö ÄO och Hemvård eller         |  |
|                                                |                                                                                                    |                                            | Växjö Soci                            | ialpsykiatrin för                |  |
| Spara Avbryt                                   |                                                                                                    |                                            | omvårdna                              | dspersonal eller EC inom OMS     |  |
|                                                |                                                                                                    |                                            | eller AoV                             |                                  |  |
| äkenställ ett inleggning med SSO är ikruged    |                                                                                                    |                                            | Hela Vävid                            | ö för siuksköterskor             |  |
| ikerstall att inloggning                       | meu SSO ar ikryssad                                                                                                    | 1 1                                        | - icia vanje                          | s ist sjanonoversitor            |  |

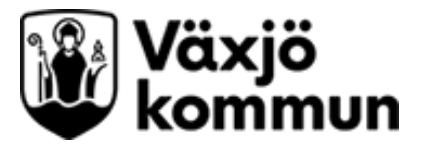

## Hitta identifikationsuppgifter för säkerhetsnyckel via app

Har du inte tillgång till RFI-ID läsare som är kopplad direkt till datorn kan du på detta sätt hitta tjänstekortets uppgifter.

1. Ladda hem appen NFC Tag Info

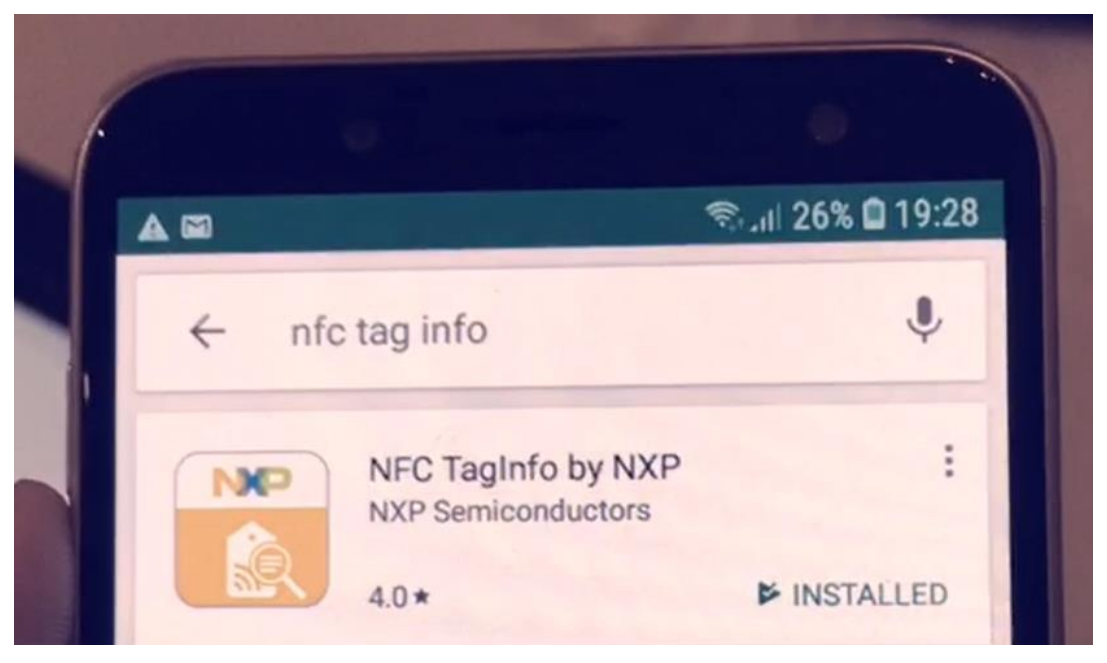

2. Gå in i appen och håll telefonen över tjänstekortet.

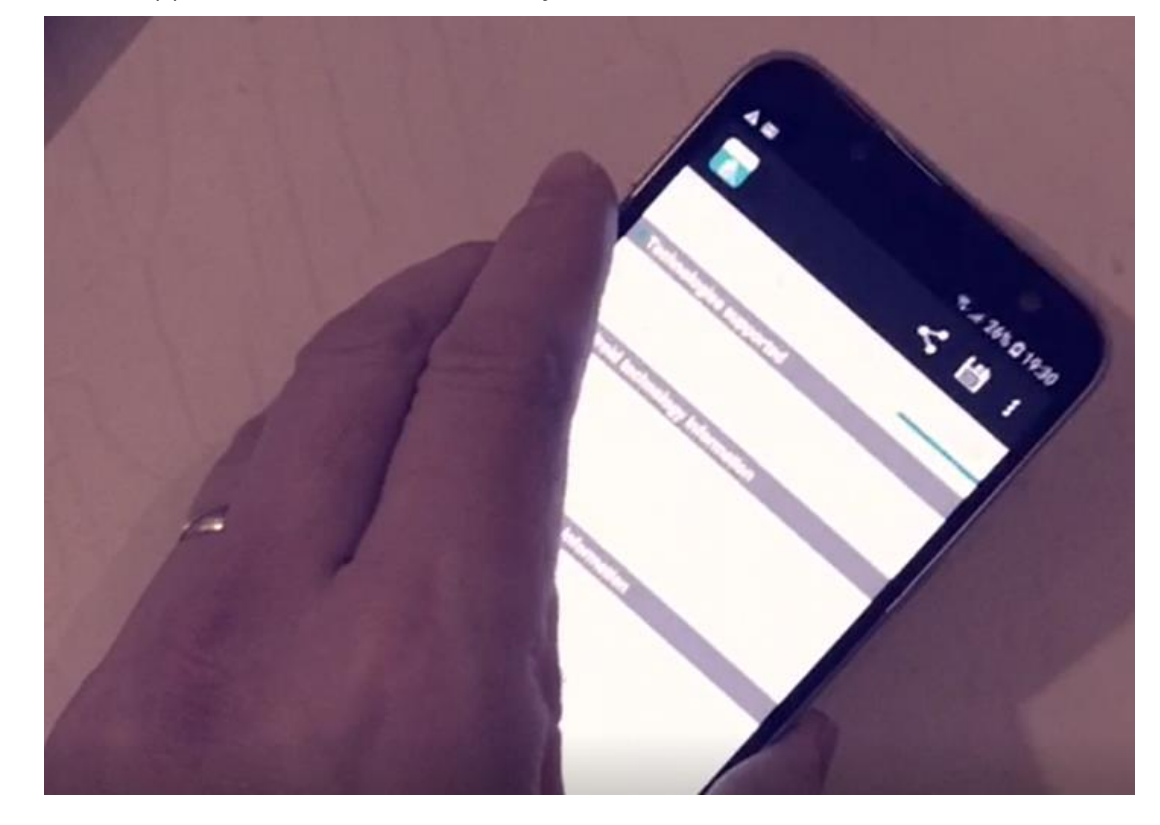

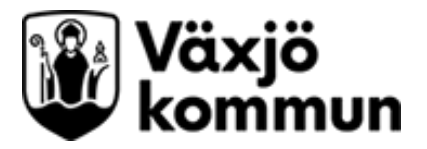

3. Klicka på FULL SCAN och läs av ID:

| IC INFO                                                                                                    | NDEF                   | EXTRA | FULL SCAN |  |  |  |  |  |  |  |
|----------------------------------------------------------------------------------------------------|------------------------|-------|-----------|--|--|--|--|--|--|--|
| Technologies s                                                                                                    | Technologies supported |       |           |  |  |  |  |  |  |  |
| MIFARE Classic compatible<br>ISO/IEC 14443-3 (Type A) compatible<br>ISO/IEC 14443-2 (Type A) compatible                                                                                                    |                        |       |           |  |  |  |  |  |  |  |
| Android technology information                                                                                                    |                        |       |           |  |  |  |  |  |  |  |
| <ul> <li>Tag description:</li> <li>► TAG: Tech [android.nfc.tech.NfcA, android.nfc.tech.MifareClassic, android.nfc.tech.NdefFormatable]</li> <li>► Maximum transceive length: 253 bytes</li> <li>► Default maximum transceive time-out: 618 ms</li> </ul> |                        |       |           |  |  |  |  |  |  |  |
| Detailed proto                                                                                                    | col informatio         | n     |           |  |  |  |  |  |  |  |
| ID: AD:21:F9:F4                                                                                                    |                        |       |           |  |  |  |  |  |  |  |
| SAK: 0x18                                                                                                    |                        |       |           |  |  |  |  |  |  |  |

4. Fyll i ID numret i fältet för identifikationsuppgifter utan semikolon eller mellanslag mellan tecknen.

Identifikationuppgifter för

| ationuppgifter för | 34D72F3                                 |          |  |
|--------------------|-----------------------------------------|----------|--|
| säkerhetsnyckel    | Mata in uppgiften om säkerhetsnyckeln a | invänds. |  |